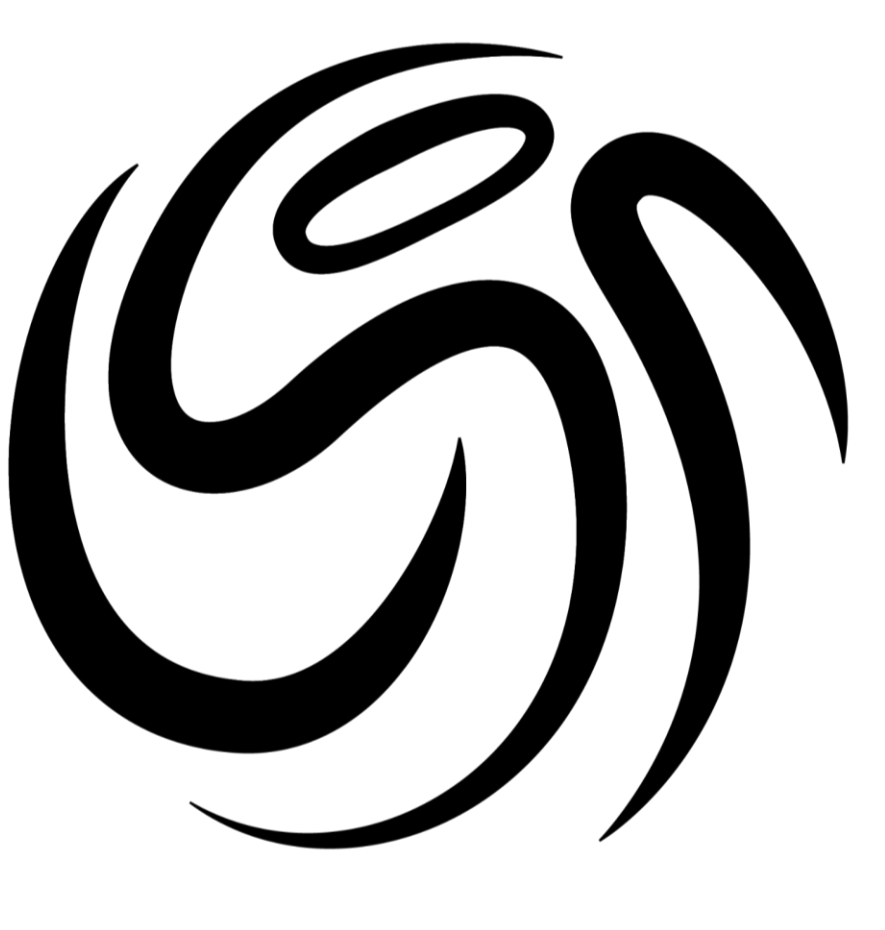

## USOC Sports

# How To Register For U90C Tournaments

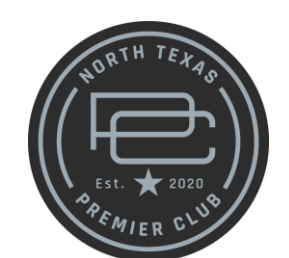

**1.** Go to <u>U90C.com</u> and choose the tournament you are wanting to participate in and click the register button

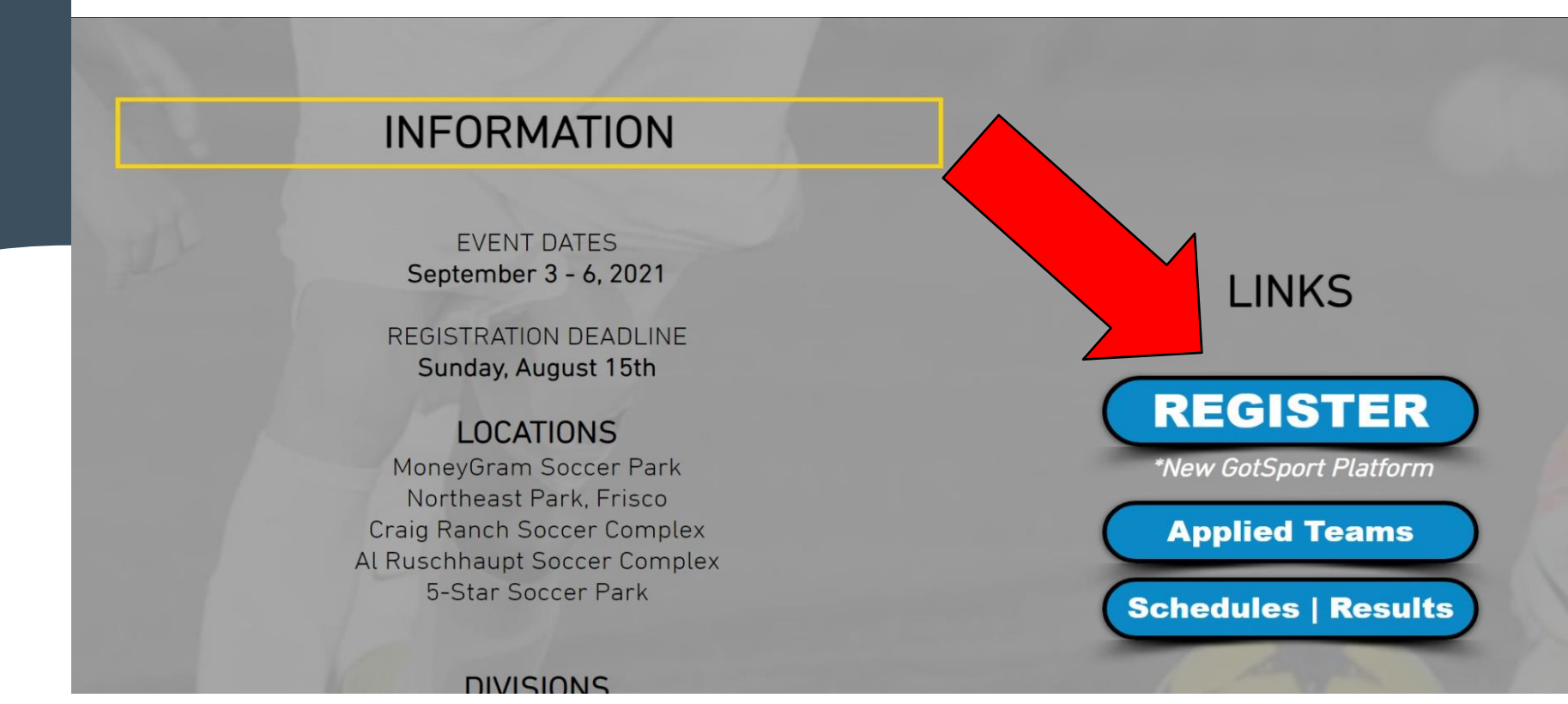

2. Once you get to the login page, utilize your GotSport login. (If you DO NOT have a login, please contact your Club Administrator or home association)

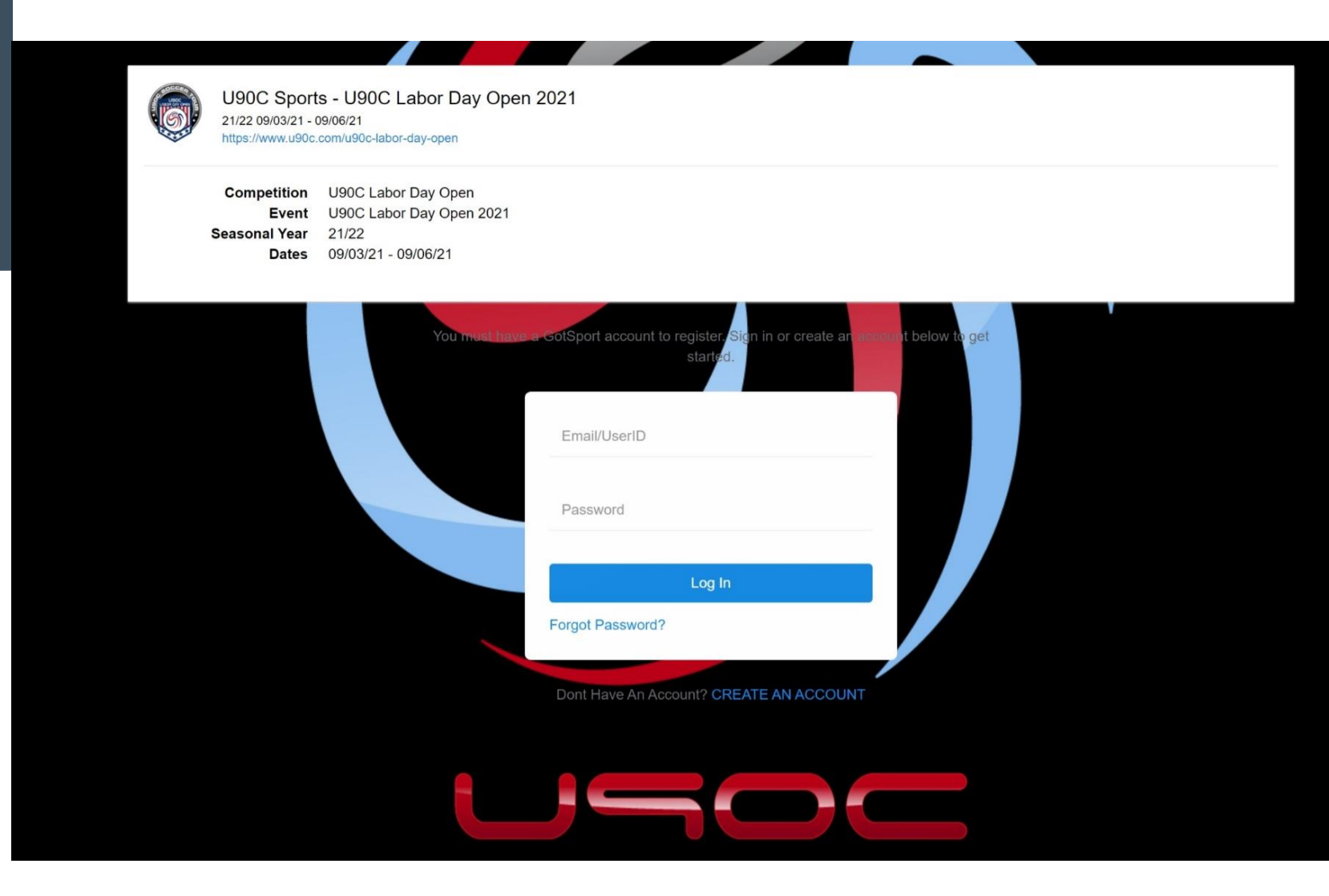

**3.** Update your profile as shown below by filling out all the information. Once completed, click the save and continue button

| 10 | U90C SC<br>U90C Sports Female Current Age: U12           |                                                                          |  |
|----|----------------------------------------------------------|--------------------------------------------------------------------------|--|
|    | Change Team                                              |                                                                          |  |
|    | Edit your profile information below. In subsequ<br>team. | ent steps you'll be able to add coaches, managers, and officials to your |  |
|    | First Name                                               | Last Name                                                                |  |
|    | The                                                      | Interns                                                                  |  |
|    | Email/UserID                                             | Contact Email                                                            |  |
|    | info@u90c.com                                            |                                                                          |  |
|    | Phone                                                    | Preferred Language                                                       |  |
|    |                                                          | English (US) (English (US))                                              |  |
|    |                                                          |                                                                          |  |
|    | Time Zone Name                                           |                                                                          |  |
|    | Central Time (US & Canada)                               | ~                                                                        |  |
|    | Phone number                                             | Mobile Phone Number                                                      |  |
|    |                                                          |                                                                          |  |
|    | Address                                                  | Address (Continued)                                                      |  |
|    |                                                          |                                                                          |  |
|    | City                                                     | State/Province                                                           |  |
|    |                                                          | ~ ·                                                                      |  |
|    | Postal Code                                              | Country                                                                  |  |
|    |                                                          | United States ~                                                          |  |

Confidential. 2021 Copyrights. All rights reserved U90C Management Group, LLC.

U

4. Make sure your team information is correct with name, age group & gender. (Your team name needs to utilize full name i.e. U90C 10B Black instead of 10B Black)

| Update Profile | Team Information                           | Registration Form | Roster Review | Fee Selecti |
|----------------|--------------------------------------------|-------------------|---------------|-------------|
|                |                                            |                   |               |             |
| <b>(</b> )00C  | SC                                         |                   |               |             |
| U90C Sp        | orts Female Current Age: U12 Event Age     | e: U13            |               |             |
| Change T       | eam                                        |                   |               |             |
|                |                                            |                   |               |             |
| E              | dit your team's event registration details | below.            |               |             |
|                |                                            |                   |               |             |
|                | <b>T</b>                                   |                   |               |             |
|                | Ieam Name                                  |                   |               |             |
|                | U90C SC 09G Prem                           | ier Elite         |               |             |
|                | Club: U90C Sports                          |                   |               |             |
|                | Gender                                     | Event Age         |               |             |
|                | Girls                                      | ✓ U13             | ~             |             |
|                |                                            |                   |               |             |
|                | Preferred Division                         |                   |               |             |
|                |                                            | ~                 |               |             |
|                |                                            |                   |               |             |
|                | Save and Continue                          |                   |               |             |
|                |                                            |                   |               |             |

**5.** Answer ALL of the registration questions and *be sure to read carefully* 

|                                            | 1                                                                                                    |                                                                                                    |                                                                                                    |                                                                                 |                                                         | 4                             |
|--------------------------------------------|----------------------------------------------------------------------------------------------------|----------------------------------------------------------------------------------------------------|----------------------------------------------------------------------------------------------------|---------------------------------------------------------------------------------|---------------------------------------------------------|-------------------------------|
|                                            |                                                                                                    |                                                                                                    |                                                                                                    |                                                                                 |                                                         |                               |
| 100                                        | 1000 80                                                                                                    |                                                                                                    |                                                                                                    |                                                                                 |                                                         |                               |
| S),                                        | U90C Sports                                                                                                 | Female Current Age: U12 Eve                                                                                                    | ent Age: U13                                                                                                    |                                                                                 |                                                         |                               |
|                                            | Change Team                                                                                                 | ana ngangangan ti su kanago yang mata da 🤎 penangkat taun satu kan                                                                                                    |                                                                                                    |                                                                                 |                                                         |                               |
|                                            | Change ream                                                                                                 |                                                                                                    |                                                                                                    |                                                                                 |                                                         |                               |
| _                                          |                                                                                                    |                                                                                                    |                                                                                                    |                                                                                 |                                                         |                               |
| * WI                                       | ho/What is y                                                                                                | our team's primary sou                                                                                                    | rce of information for the                                                                                       | nis tournament?                                                                 |                                                         |                               |
|                                            |                                                                                                    |                                                                                                    |                                                                                                    |                                                                                 |                                                         |                               |
| Se                                         | elect One                                                                                                   |                                                                                                    |                                                                                                    |                                                                                 |                                                         | ~                             |
|                                            |                                                                                                    |                                                                                                    |                                                                                                    |                                                                                 |                                                         |                               |
|                                            |                                                                                                    |                                                                                                    |                                                                                                    |                                                                                 |                                                         |                               |
|                                            |                                                                                                    |                                                                                                    |                                                                                                    |                                                                                 |                                                         |                               |
| * If y                                     | your team pr                                                                                                | actices greater than 10                                                                                                    | 0 miles from the main to                                                                                         | ournament venue, yo                                                             | ou are a TRAVEL                                         | TEAM and are                  |
| mat                                        | ch. Travel te                                                                                               | ams that do not book th                                                                                                    | rough our travel teams                                                                                           | are subject to being<br>er will be removed fr                                   | om the event                                            | Friday night                  |
|                                            |                                                                                                    |                                                                                                    |                                                                                                    |                                                                                 |                                                         |                               |
|                                            | have read the                                                                                               |                                                                                                    | to comply as stated above                                                                                        |                                                                                 |                                                         |                               |
| · ·                                        | nave read the c                                                                                             | stay to Play policy and agree                                                                                                    | e to comply as stated above                                                                                      |                                                                                 |                                                         |                               |
|                                            | nave read the c                                                                                             | itay to Play policy and agree                                                                                                    | to comply as stated above                                                                                        |                                                                                 |                                                         |                               |
|                                            | have read the c                                                                                             | tay to Play policy and agree                                                                                                    |                                                                                                    |                                                                                 |                                                         |                               |
|                                            | nave read the c                                                                                             | tay to Play policy and agree                                                                                                    |                                                                                                    |                                                                                 |                                                         |                               |
| * Co                                       | onflict reques                                                                                              | tay to Play policy and agree                                                                                                    | nitted prior to the close                                                                                        | of registration for so                                                          | cheduling purpos                                        | ses. Please list              |
| * Co<br>your                               | onflict reques                                                                                              | tay to Play policy and agree<br>ts will need to be subn<br>equests in the text box<br>hange after you registe                                                         | nitted prior to the close<br>provided below. If none                                                             | of registration for so<br>e, input N/A. Contact                                 | cheduling purpos<br>mike.wilson@u9                      | ses. Please list<br>0c.com if |
| * Co<br>you<br>circ                        | onflict reques<br>ir schedule re<br>umstances c                                                             | tay to Play policy and agree<br>ets will need to be subn<br>equests in the text box<br>hange after you registe                                                        | nitted prior to the close<br>provided below. If none                                                             | of registration for so                                                          | cheduling purpos<br>mike.wilson@u9                      | ses. Please list<br>0c.com if |
| * Co<br>your<br>circu                      | onflict reques<br>ir schedule re<br>umstances o<br>art Typing                                               | atay to Play policy and agree<br>ats will need to be subn<br>equests in the text box<br>hange after you registe                                                       | nitted prior to the close<br>provided below. If none<br>er                                                       | of registration for so<br>e, input N/A. Contact                                 | cheduling purpos<br>mike.wilson@u9                      | ses. Please list<br>0c.com if |
| * Co<br>you<br>circu                       | onflict reques<br>ir schedule re<br>sumstances c<br>art Typing                                              | ats will need to be subn<br>quests in the text box<br>hange after you registe                                                                                         | nitted prior to the close<br>provided below. If none<br>er                                                       | of registration for so<br>, input N/A. Contact                                  | cheduling purpos<br>mike.wilson@u <b>9</b>              | ses. Please list<br>0c.com if |
| * Co<br>you<br>circi                       | onflict reques<br>ir schedule re<br>sumstances c                                                            | tay to Play policy and agree<br>ats will need to be subn<br>equests in the text box<br>hange after you registe                                                        | nitted prior to the close<br>provided below. If none<br>er                                                       | of registration for so<br>, input N/A. Contact                                  | cheduling purpos<br>mike.wilson@u9                      | ses. Please list<br>0c.com if |
| * Co<br>you<br>circ                        | onflict reques<br>ir schedule ro<br>iumstances o<br>art Typing                                              | tay to Play policy and agree<br>ets will need to be subn<br>equests in the text box<br>hange after you registe                                                        | nitted prior to the close<br>provided below. If none                                                             | of registration for so<br>e, input N/A. Contact                                 | cheduling purpos<br>mike.wilson@u9                      | ses. Please list<br>0c.com if |
| * Co<br>you<br>circ                        | onflict reques<br>ir schedule re<br>umstances o<br>art Typing                                               | atay to Play policy and agree                                                                                                    | nitted prior to the close<br>provided below. If none<br>er                                                       | of registration for so                                                          | cheduling purpos<br>mike.wilson@u9                      | ses. Please list<br>0c.com if |
| * Co<br>you<br>circ                        | onflict reques<br>ir schedule re<br>umstances c<br>art Typing                                               | ats will need to be subnequests in the text box hange after you registe                                                                                               | nitted prior to the close<br>provided below. If none<br>er                                                       | of registration for so                                                          | cheduling purpos<br>mike.wilson@u9                      | es. Please list<br>0c.com if  |
| * Co<br>you<br>circ<br>Sta                 | onflict reques<br>ir schedule re<br>sumstances c<br>art Typing                                              | ats will need to be subnequests in the text box hange after you register                                                                                              | nitted prior to the close<br>provided below. If none<br>er<br>ce for bracketing/seedir                           | of registration for so<br>, input N/A. Contact<br>ng. If you feel there a       | cheduling purpos<br>mike.wilson@u9<br>ne extenuating c  | es. Please list<br>0c.com if  |
| * Co<br>you<br>circ<br>Sta<br>* U9<br>that | onflict reques<br>ir schedule re<br>sumstances o<br>art Typing<br>00C utilizes a<br>t will affect th        | ats will need to be subn<br>equests in the text box<br>hange after you registe<br>national ranking servic<br>is data, please contact                                  | nitted prior to the close<br>provided below. If none<br>er<br>ce for bracketing/seedir<br>: mike.wilson@u90c.cor | of registration for so<br>e, input N/A. Contact<br>ng. If you feel there a<br>n | cheduling purpos<br>mike.wilson@u9<br>nre extenuating c | ses. Please list<br>Oc.com if |
| * Co<br>you<br>circ<br>Sta<br>* U9<br>that | onflict reques<br>ir schedule re<br>sumstances c<br>art Typing<br>90C utilizes a<br>t will affect th        | atay to Play policy and agree<br>ats will need to be subn<br>equests in the text box<br>hange after you registe<br>national ranking servic<br>is data, please contact | nitted prior to the close<br>provided below. If none<br>er<br>ce for bracketing/seedir<br>mike.wilson@u90c.cor   | of registration for so<br>e, input N/A. Contact<br>ng. If you feel there a<br>n | cheduling purpos<br>mike.wilson@u9                      | ses. Please list<br>0c.com if |
| * Co<br>you<br>circ<br>Sta<br>* U9<br>that | onflict reques<br>ir schedule re<br>sumstances o<br>art Typing<br>90C utilizes a<br>t will affect th        | ats will need to be subnequests in the text box<br>hange after you register<br>national ranking servic                                                                | nitted prior to the close<br>provided below. If none<br>er<br>ce for bracketing/seedir<br>mike.wilson@u90c.cor   | of registration for so<br>e, input N/A. Contact<br>ng. If you feel there a<br>n | cheduling purpos<br>mike.wilson@u9<br>ire extenuating c | ses. Please list<br>0c.com if |
| * Cc<br>you<br>circ<br>Sta<br>* U9<br>that | onflict reques<br>ir schedule re<br>umstances o<br>art Typing<br>OOC utilizes a<br>t will affect th<br>ges  | ats will need to be subnequests in the text box<br>hange after you register<br>national ranking servic                                                                | nitted prior to the close<br>provided below. If none<br>er<br>ce for bracketing/seedir<br>: mike.wilson@u90c.cor | of registration for so<br>e, input N/A. Contact<br>ng. If you feel there a<br>n | cheduling purpos<br>mike.wilson@u9<br>are extenuating c | es. Please list<br>0c.com if  |
| * Co<br>you<br>circ<br>Sta<br>* U9<br>that | onflict reques<br>ir schedule re<br>cumstances o<br>art Typing<br>90C utilizes a<br>t will affect th        | ats will need to be subnequests in the text box<br>hange after you registe                                                                                            | nitted prior to the close<br>provided below. If none<br>er<br>ce for bracketing/seedir<br>mike.wilson@u90c.cor   | of registration for so<br>, input N/A. Contact<br>ng. If you feel there a<br>n  | cheduling purpos<br>mike.wilson@u9                      | es. Please list<br>Oc.com if  |
| * Co<br>you<br>circ<br>Sta<br>* U9<br>that | onflict reques<br>ir schedule re<br>sumstances c<br>art Typing<br>00C utilizes a<br>t will affect th<br>fes | atay to Play policy and agree                                                                                                    | nitted prior to the close<br>provided below. If none<br>er<br>ce for bracketing/seedin<br>mike.wilson@u90c.cor   | of registration for so<br>, input N/A. Contact<br>ng. If you feel there a<br>n  | cheduling purpos<br>mike.wilson@u9<br>are extenuating c | es. Please list<br>Oc.com if  |

I agree

6. Upload your required documents if you already have them. (*If you do not, click* save and continue as you can log back into the account once the application is complete to upload)

Please Upload Required Documents: Team is required to upload one of the following 21-22 documents: either your US Club Roster, USYSA Roster, Certified Academy Tournament Roster, or Certified Academy Forms along with guest player forms (if applicable)

| Choose File N                                                   | o file chosen                                                  |
|-----------------------------------------------------------------|----------------------------------------------------------------|
|                                                                 |                                                                |
| USYSA Roste                                                     | r                                                              |
| Choose File N                                                   | o file chosen                                                  |
|                                                                 |                                                                |
|                                                                 |                                                                |
| Certified Acad                                                  | lemy Tournament Roster                                         |
| Choose File N                                                   | o file chosen                                                  |
|                                                                 |                                                                |
|                                                                 |                                                                |
| Certified Acad                                                  | lemy Forms (One File Please)                                   |
| Choose File N                                                   |                                                                |
|                                                                 | o nie chosen                                                   |
|                                                                 |                                                                |
|                                                                 |                                                                |
| Player Loan F                                                   | orm (US Club)                                                  |
| Player Loan F                                                   | orm (US Club) o file chosen                                    |
| Player Loan F                                                   | orm (US Club) o file chosen                                    |
| Player Loan F<br>Choose File N                                  | orm (US Club)<br>o file chosen                                 |
| Player Loan F<br>Choose File N<br>Guest Player                  | orm (US Club) o file chosen Release Form (USYSA)               |
| Player Loan F<br>Choose File N<br>Guest Player<br>Choose File N | orm (US Club) o file chosen Release Form (USYSA) o file chosen |
| Player Loan F<br>Choose File N<br>Guest Player<br>Choose File N | orm (US Club) o file chosen Release Form (USYSA) o file chosen |

### 7. Include your team staff on this page (coach, assistant coach, manager, etc..)

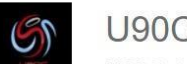

#### U90C SC

U90C Sports Male Current Age: U16 Event Age: U17

#### Change Team

#### **Team Officials**

Add yourself to the team using the form below or search for users and add him/her to the team. If your search does not return any results, you'll be able to create a new user to add to the team.

| Add yourself to              | the team |       |        |     |
|------------------------------|----------|-------|--------|-----|
| tuu yoursen to               |          |       |        | _   |
| Doe, John<br>rplschedules@u9 | 0c.com   | Coach | $\sim$ | Add |

8. Include the players participating in the tournament for your team here. (*Current team roster should already be built. You will need to add players 1 by 1 to your event roster*)

|             | Team Pla                      |                                                                         |                                                 |                          |           |  |
|-------------|-------------------------------|-------------------------------------------------------------------------|-------------------------------------------------|--------------------------|-----------|--|
|             | Search for p<br>you'll be abl | <b>yers</b><br>layers and add him/her to<br>e to create a new player to | the team. If your search do<br>add to the team. | bes not return any resul | ts        |  |
| Firs        | st name                       | Last name                                                               | DOB                                             | <b>~ ~</b>               | Search    |  |
| Current Tea | m Roster                      |                                                                         | Event Tear                                      | n Roster                 |           |  |
| Name        | Gender                        | DOB                                                                     | Name                                            | Gender                   | DOB       |  |
| 1           | No One Current                | y On Team                                                               |                                                 | No One Currently         | y On Team |  |

9. Your fee group will need to be selected from the options provided.
(Development groups will also appear if age appropriate)

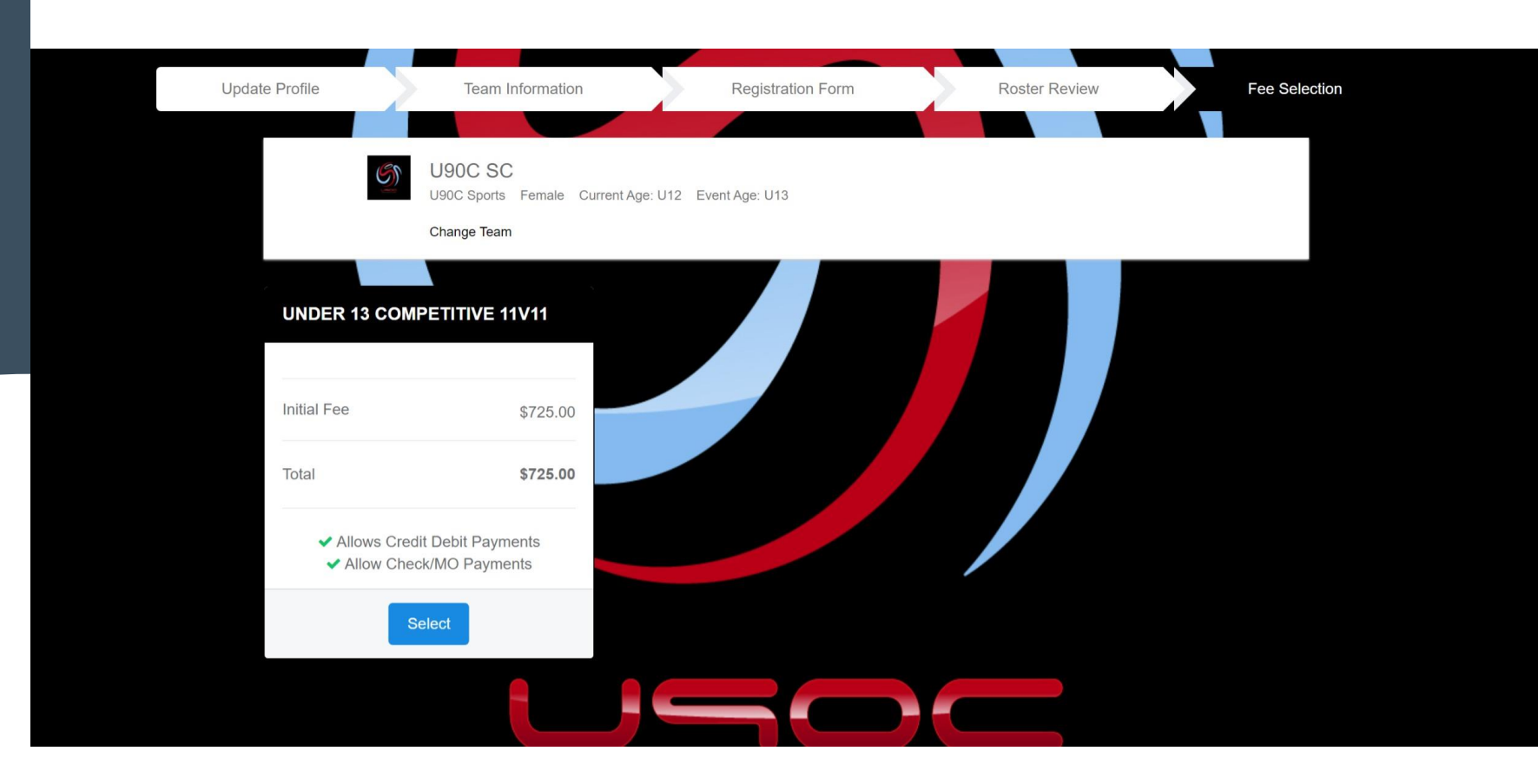

10. You will see your team registration in your cart and will need to click the checkout button to proceed.
Please double check the team's name and fee group before you proceed.

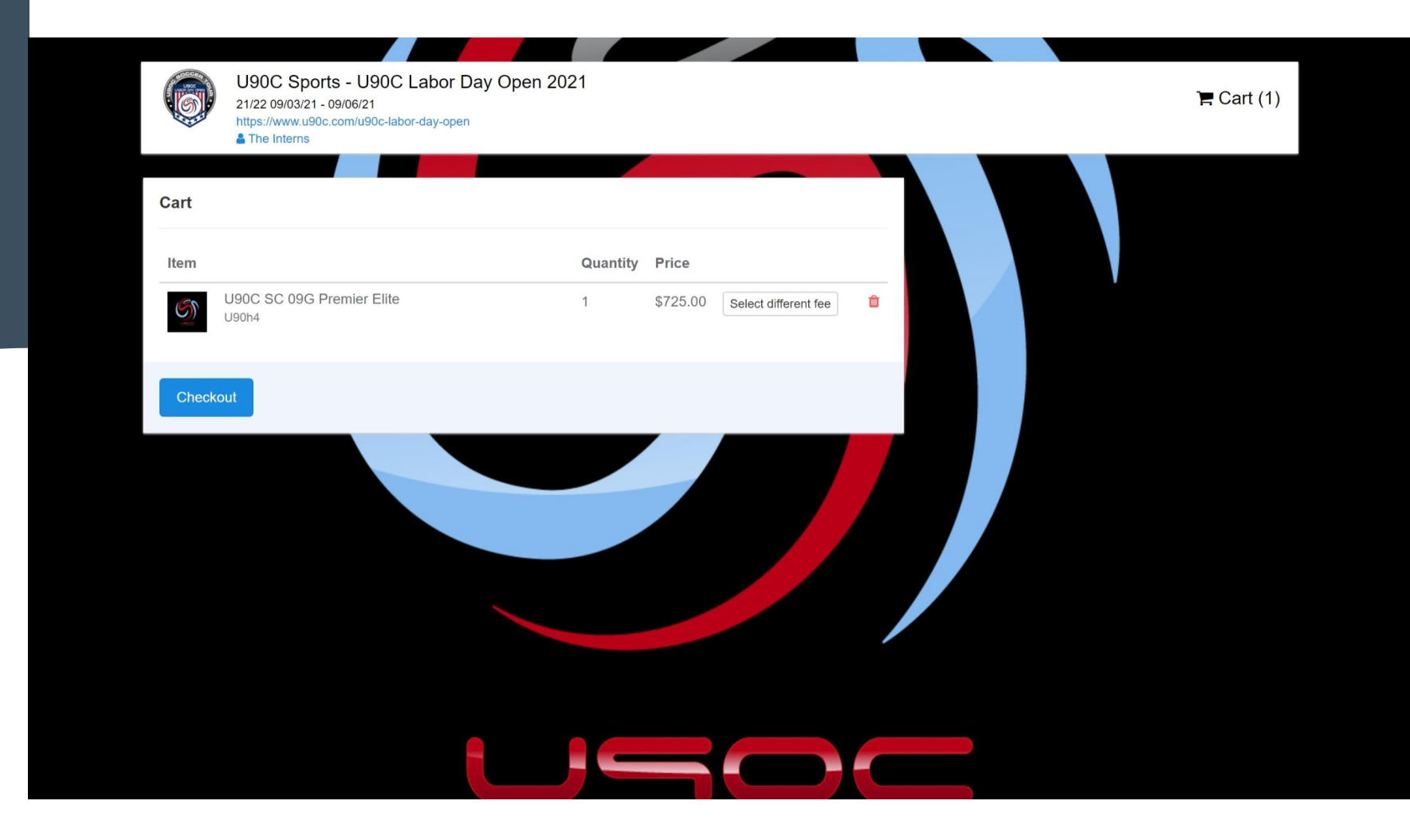

**11.** If you selected card as your payment method, enter the correct card information, agree to the payment terms, and click the pay button.

| Cart / Checkout                                       |                                             |                                                                                                    |          |
|-------------------------------------------------------|---------------------------------------------|----------------------------------------------------------------------------------------------------|----------|
| Fill out form to complete registration                |                                             | DUE TODAY                                                                                                    |          |
| Charged Today\$0.00Charged Later\$725.00Total\$725.00 |                                             | Total                                                                                                    | \$0.00   |
| Payment method                                        |                                             | DUE LATER                                                                                                    |          |
| Credit Card Information                               |                                             | July 15, 2021<br>Team Registration (U90C Labor Day Open 2021) -<br>U90C Sports U90C SC 09G Premier Elite: Under 13<br>Competitive 11v11 | \$725.00 |
| Card Number                                           |                                             | Total                                                                                                    | \$725.00 |
| Expiration Date                                       | CVC Code                                    |                                                                                                    |          |
| MM/YYYY                                               | CVV                                         | WAITLIST                                                                                                    |          |
|                                                       |                                             | Total                                                                                                    | \$0.00   |
| Please visit https://www.u90c.com/credit-re           | efund-policy to learn more about our Credit |                                                                                                    |          |
| Yes, I agree                                          |                                             |                                                                                                    |          |
| Рау                                                   |                                             | ENT GROUP                                                                                                    |          |
|                                                       |                                             | MENTS                                                                                                    |          |

**12.** If you select check as your option, be sure that the check will be in our office by the registration deadline. Click the register button once you have accepted the payment terms.

| Cart / Checkout                                                                                     |                                                                                                    |          |
|----------------------------------------------------------------------------------------------------|----------------------------------------------------------------------------------------------------|----------|
| Charged Today \$0.00<br>Charged Later \$725.00<br>Total \$725.00                                    | Total                                                                                                    | \$0.00   |
| Payment method<br>Check/MO ~                                                                        | DUE LATER<br>July 15, 2021                                                                                             | \$725.00 |
| Payment Terms Please visit https://www.u90c.com/credit-refund-policy to learn more about our Credit | Team Registration (U90C Labor Day Open 2021) -<br>U90C Sports U90C SC 09G Premier Elite: Under 13<br>Competitive 11v11 |          |
| / Refund Policy                                                                                     | Total                                                                                                    | \$725.00 |
| Register                                                                                            | Total                                                                                                    | \$0.00   |
|                                                                                                    |                                                                                                    |          |

## DONE!

Once you've completed the payment page, you are all set!

U90C thanks you for participating in our tournaments and we hope your team has a tremendous experience!

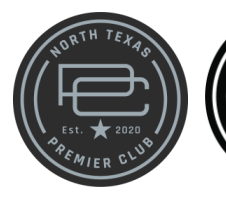

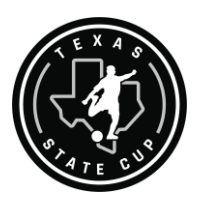

PREMIER SUPERCOPA

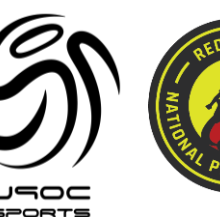

SUPERCOPA+

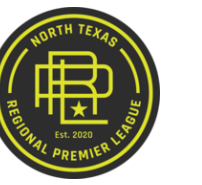

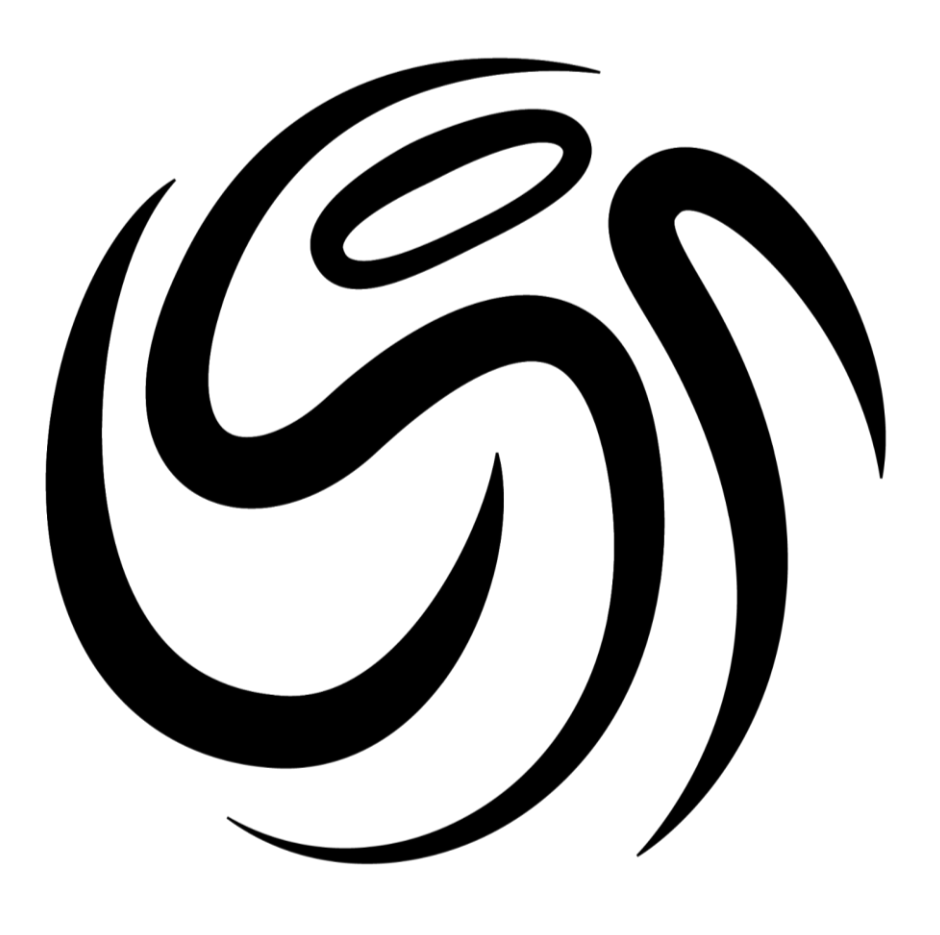

USOC SPORTS